# ❀ YAMAHA 01 V96i Editor Manuel d'installation

## ATTENTION

## **CONTRAT DE LICENCE DE LOGICIEL**

VEUILLEZ LIRE ATTENTIVEMENT CE CONTRAT DE LICENCE (« CONTRAT ») AVANT D'UTILISER CE LOGICIEL. L'UTILISATION DE CE LOGICIEL EST ENTIÈREMENT RÉGIE PAR LES TERMES ET CONDITIONS DE CE CONTRAT. CECI EST UN CONTRAT ENTRE VOUS-MÊME (EN TANT QUE PERSONNE PHYSIQUE OU MORALE) ET YAMAHA CORPORATION (« YAMAHA »).

EN TÉLÉCHARGEANT, EN INSTALLANT, EN COPIANT OU EN UTILISANT DE QUELQUE AUTRE MANIÈRE CE LOGICIEL, VOUS RECONNAISSEZ ÊTRE LIÉ PAR LES TERMES DU PRÉSENT CONTRAT. SI VOUS ÊTES EN DÉSACCORD AVEC LES TERMES DE CE CONTRAT, VOUS NE DEVREZ NI TÉLÉCHARGER NI INSTALLER NI COPIER NI UTILISER DE QUELQUE AUTRE MANIÈRE CE LOGICIEL. SI VOUS AVEZ DÉJÀ TÉLÉCHARGÉ OU INSTALLÉ CE LOGICIEL ET N'ACCEPTEZ PAS LESDITS TERMES, VEUILLEZ LE SUPPRIMER SANS PLUS TARDER.

#### **1. CONCESSION DE LICENCE ET DROITS D'AUTEUR**

Yamaha vous concède le droit d'utiliser un seul exemplaire du logiciel et des données afférentes à celui-ci (« LOGICIEL »), livrés avec ce contrat. Le terme LOGICIEL couvre toutes les mises à jour du logiciel et des données fournis. Ce LOGICIEL est la propriété de Yamaha et/ou du (des) concédant(s) de licence Yamaha. Il est protégé par les dispositions en vigueur relatives au droit d'auteur et tous les traités internationaux pertinents. Bien que vous soyez en droit de revendiquer la propriété des données créées à l'aide du LOGICIEL, ce dernier reste néanmoins protégé par les lois en vigueur en matière de droit d'auteur.

- Vous pouvez utiliser ce LOGICIEL sur un seul ordinateur.
- Vous pouvez effectuer une copie unique de ce LOGICIEL en un format lisible sur machine à des fins de sauvegarde uniquement, à la condition toutefois que le LOGICIEL soit installé sur un support autorisant la copie de sauvegarde. Sur la copie de sauvegarde, vous devez reproduire l'avis relatif aux droits d'auteur ainsi que toute autre mention de propriété indiquée sur l'exemplaire original du LOGICIEL.
- Vous pouvez céder, à titre permanent, tous les droits que vous détenez sur ce LOGICIEL, sous réserve que vous n'en conserviez aucun exemplaire et que le bénéficiaire accepte les termes du présent contrat.

#### 2. RESTRICTIONS

- Vous ne pouvez en aucun cas reconstituer la logique du LOGICIEL ou le désassembler, le décompiler ou encore en dériver une forme quelconque de code source par quelque autre moyen que ce soit.
- Vous n'êtes pas en droit de reproduire, modifier, changer, louer, prêter ou distribuer le LOGICIEL en tout ou partie, ou de l'utiliser à des fins de création dérivée.
- Vous n'êtes pas autorisé à transmettre le LOGICIEL électroniquement à d'autres ordinateurs ou à l'utiliser en réseau.
- Vous ne pouvez pas utiliser ce LOGICIEL pour distribuer des données illégales ou portant atteinte à la politique publique.
- Vous n'êtes pas habilité à proposer des services fondés sur l'utilisation de ce LOGICIEL sans l'autorisation de Yamaha Corporation.

Les données protégées par le droit d'auteur, y compris les données MIDI de morceaux, sans toutefois s'y limiter, obtenues au moyen de ce LOGICIEL, sont soumises aux restrictions suivantes que vous devez impérativement respecter.

- Les données reçues au moyen de ce LOGICIEL ne peuvent en aucun cas être utilisées à des fins commerciales sans l'autorisation du propriétaire du droit d'auteur.
- Les données reçues au moyen de ce LOGICIEL ne peuvent pas être dupliquées, transférées, distribuées, reproduites ou exécutées devant un public d'auditeurs sans l'autorisation du propriétaire du droit d'auteur.
- Le cryptage des données reçues au moyen de ce LOGICIEL ne peut être déchiffré ni le filigrane électronique modifié sans l'autorisation du propriétaire du droit d'auteur.

#### 3. RÉSILIATION

Le présent contrat prend effet à compter du jour où le LOGICIEL vous est remis et reste en vigueur jusqu'à sa résiliation. Si l'une quelconque des dispositions relatives au droit d'auteur ou des clauses du contrat ne sont pas respectées, le contrat de licence sera automatiquement résilié de plein droit par Yamaha, ce sans préavis. Dans ce cas, vous devrez immédiatement détruire le LOGICIEL concédé sous licence, la documentation imprimée qui l'accompagne ainsi que les copies réalisées.

#### 4. EXCLUSION DE GARANTIE PORTANT SUR LE LOGICIEL

Vous reconnaissez et acceptez expressément que l'utilisation de ce LOGICIEL est à vos propres risques. Le LOGICIEL et la documentation qui l'accompagne sont livrés « EN L'ÉTAT », sans garantie d'aucune sorte. NONOBSTANT TOUTE AUTRE DISPOSITION DU PRÉSENT CONTRAT, YAMAHA EXCLUT DE LA PRÉSENTE GARANTIE PORTANT SUR LE LOGICIEL, TOUTE RESPONSABILITÉ EXPRESSE OU IMPLICITE LE CONCERNANT, Y COMPRIS, DE MANIÈRE NON LIMITATIVE, TOUTE GARANTIE IMPLICITE DE QUALITÉ MARCHANDE, D'ADÉQUATION À UN USAGE PARTICULIER ET DE RESPECT DES DROITS DES TIERS. YAMAHA EXCLUT EN PARTICULIER, MAIS DE MANIÈRE NON LIMITATIVE À CE QUI PRÉCÈDE, TOUTE GARANTIE LIÉE À L'ADÉQUATION DU LOGICIEL À VOS BESOINS, AU FONCTIONNEMENT ININTERROMPU OU SANS ERREUR DU PRODUIT ET À LA CORRECTION DES DÉFAUTS CONSTATÉS LE CONCERNANT.

#### 5. RESPONSABILITÉ LIMITÉE

LA SEULE OBLIGATION DE YAMAHA AUX TERMES DES PRÉSENTES CONSISTE À VOUS AUTORISER À UTILISER CE LOGICIEL. EN AUCUN CAS YAMAHA NE POURRA ÊTRE TENU RESPONSABLE, PAR VOUS-MÊME OU UNE AUTRE PERSONNE, DE QUELQUE DOMMAGE QUE CE SOIT, NOTAMMENT ET DE MANIÈRE NON LIMITATIVE, DE DOMMAGES DIRECTS, INDIRECTS, ACCESSOIRES OU CONSÉCUTIFS, DE FRAIS, PERTES DE BÉNÉFICES, PERTES DE DONNÉES OU D'AUTRES DOMMAGES RÉSULTANT DE L'UTILISATION CORRECTE OU INCORRECTE OU DE L'IMPOSSIBILITÉ D'UTILISER LE LOGICIEL, MÊME SI YAMAHA OU UN DISTRIBUTEUR AGRÉÉ ONT ÉTÉ PRÉVENUS DE L'ÉVENTUALITÉ DE TELS DOMMAGES. Dans tous les cas, la responsabilité entière de Yamaha engagée à votre égard pour l'ensemble des dommages, pertes et causes d'actions (que ce soit dans le cadre d'une action contractuelle, délictuelle ou autre) ne saurait excéder le montant d'acquisition du LOGICIEL.

#### 6. LOGICIELS DE FABRICANTS TIERS

Des logiciels et données de fabricants tiers (« LOGICIELS DE FABRICANTS TIERS ») peuvent être associés au LOGICIEL. Lorsque, dans la documentation imprimée ou les données électroniques accompagnant ce logiciel, Yamaha identifie un logiciel et des données comme étant un LOGICIEL DE FABRICANT TIERS, vous reconnaissez et acceptez que vous avez l'obligation de vous conformer aux dispositions de tout contrat fourni avec ce LOGICIEL DE FABRICANT TIERS, et que la partie tierce fournissant le LOGICIEL DE FABRICANT TIERS est responsable de toute garantie ou responsabilité liée à ou résultant de ce dernier. Yamaha n'est en aucun cas responsable des LOGICIELS DE FABRICANTS TIERS ou de l'utilisation que vous en faites.

- Yamaha exclut toute garantie expresse portant sur des LOGICIELS DE FABRICANTS TIERS. DE SURCROÎT, YAMAHA EXCLUT EXPRESSÉMENT TOUTE RESPONSABILITÉ IMPLICITE LIÉE AU LOGICIEL DE FABRICANT TIERS, Y COMPRIS, DE MANIÈRE NON LIMITATIVE, TOUTE GARANTIE IMPLICITE DE QUALITÉ MARCHANDE ET D'ADÉQUATION À UN USAGE PARTICULIER LE CONCERNANT.
- Yamaha ne vous fournira aucun service ni maintenance concernant le LOGICIEL DE FABRICANT TIERS.
- En aucun cas Yamaha ne pourra être tenu responsable, par vous-même ou une autre personne, de quelque dommage que ce soit, notamment et de manière non limitative, de dommages directs, indirects, accessoires ou consécutifs, de frais, pertes de bénéfices, pertes de données ou d'autres dommages résultant de l'utilisation correcte ou incorrecte ou de l'impossibilité d'utiliser le LOGICIEL DE FABRICANT TIERS.

#### 7. REMARQUE GÉNÉRALE

Le présent contrat est régi par le droit japonais, à la lumière duquel il doit être interprété, sans qu'il soit fait référence aux conflits des principes de loi. Conflits et procédures sont de la compétence du tribunal de première instance de Tokyo, au Japon. Si pour une quelconque raison, un tribunal compétent décrète que l'une des dispositions de ce contrat est inapplicable, le reste du présent contrat restera en vigueur.

#### 8. CONTRAT COMPLET

Ce document constitue le contrat complet passé entre les parties relativement à l'utilisation du LOGICIEL et de toute documentation imprimée l'accompagnant. Il remplace tous les accords ou contrats antérieurs, écrits ou oraux, portant sur l'objet du présent contrat. Aucun avenant ni aucune révision du présent contrat n'auront force obligatoire s'ils ne sont pas couchés par écrit et revêtus de la signature d'un représentant Yamaha agréé.

## **Remarques particulières**

- Le logiciel et ce manuel sont sous copyright exclusif de Yamaha Corporation.
- Veuillez lire attentivement l'accord de licence du logiciel situé au début de ce manuel avant d'installer le logiciel.
- Toute copie du logiciel ou reproduction totale ou partielle de ce manuel, par quelque moyen que ce soit, est expressément interdite sans l'autorisation écrite du fabricant.
- Yamaha n'offre aucune garantie quant à l'usage du logiciel ou de la documentation et ne peut être tenu pour responsable des résultats de l'utilisation de ce manuel ou du logiciel.
- Les futures mises à jour des logiciels du système et de l'application ainsi que les modifications apportées aux spécifications et aux fonctions feront l'objet d'annonces sur le site Web suivant : <u>http://www.yamahaproaudio.com/</u>
- Les écrans illustrant ce manuel sont proposés à titre d'information et peuvent différer légèrement de ceux apparaissant sur l'écran de votre ordinateur.
- La copie des données musicales disponibles dans le commerce, y compris, mais sans s'y limiter, les données MIDI et/ou audio, est strictement interdite, sauf pour un usage personnel.
- Windows est une marque déposée de Microsoft® Corporation aux États-Unis et dans d'autres pays.
- Apple, Mac et Macintosh sont des marques de Apple Inc., déposées aux États-Unis et dans d'autres pays.
- Les noms de sociétés et de produits cités dans ce manuel sont des marques commerciales ou déposées appartenant à leurs détenteurs respectifs.

## 01V96i Editor

01V96i Editor vous permet de préparer les réglages de la console de mixage 01V96i à l'avance, en éditant les paramètres hors connexion et vous autorise à contrôler/commander la console 01V96i en ligne.

## Installation du logiciel

| Procédures |                                                                                                   |        |
|------------|---------------------------------------------------------------------------------------------------|--------|
| 1          | Vérifiez que votre système est conforme à la configuration minimale requise pour chaque logiciel. | page 3 |
| 2          | Installez Studio Manager et les différents programmes Editor.                                     | page 3 |
| 3          | Installez le pilote adapté à votre ordinateur.                                                    | page 4 |
| 4          | Démarrez Studio Manager, puis l'Editor.                                                           | page 6 |

Pour les opérations ultérieures, reportez-vous au manuel PDF accessible à partir du menu [HELP] (Aide) de chaque programme.

## Installation des logiciels

## **Configuration minimale requise**

Gardez à l'esprit que ce logiciel est régulièrement mis à jour et que la configuration système requise peut faire l'objet de modifications. Vous pouvez consulter les dernières informations relatives à la version de chaque programme et la configuration requise sur le site Web suivant : <u>http://www.yamahaproaudio.com/</u>

La configuration requise peut varier légèrement en fonction de l'ordinateur utilisé.

## Installation des logiciels

Pour utiliser 01V96i Editor, vous devez installer les programmes de logiciels suivants. Suivez les instructions ci-dessous.

- Studio Manger
- 01V96i Editor
- Yamaha Steinberg USB Driver

### Installation de Studio Manager

Studio Manager est une application multiplateforme qui vous permet d'utiliser plusieurs programmes Editor pour commander à distance le matériel Yamaha depuis votre ordinateur, et d'enregistrer leurs paramètres pour pouvoir les rappeler instantanément.

Pour obtenir des instructions spécifiques sur l'utilisation des logiciels, reportez-vous au manuel PDF, accessible à partir du menu [HELP] de Studio Manager et des différents programmes Editor concernés.

Vous pouvez télécharger la dernière version de Studio Manager sur le site Web indiqué ci-après. Pour obtenir des instructions d'installation spécifiques, reportez-vous au manuel d'installation présent dans le fichier téléchargé. <u>http://www.yamahaproaudio.com/</u>

## Installation de 01V96i Editor

Veuillez suivre les instructions ci-dessous pour installer les programmes logiciels.

1 Double-cliquez sur « setup.exe » (Windows) ou « Install 01V96i\_Editor.pkg » (Mac) dans le fichier compressé (que vous avez téléchargé).

La boîte de dialogue d'installation de 01V96i Editor s'affiche.

NOTE Si vous utilisez Windows Vista / Windows 7 et que vous voyez apparaître la fenêtre « Contrôle de compte d'utilisateur », cliquez sur [Continuer] ou [Oui].

#### 2 Suivez les instructions affichées à l'écran pour installer le logiciel.

**NOTE** Pour obtenir des instructions spécifiques sur l'utilisation du logiciel, reportez-vous au manuel PDF, accessible à partir du menu [HELP] de chaque programme.

### Installation du pilote

Pour faire fonctionner la console 01V96i depuis votre ordinateur via Ethernet, vous devez obligatoirement installer le logiciel Yamaha Steinberg USB Driver.

Le pilote Yamaha Steinberg USB Driver permet la communication entre les périphériques USB (compatibles avec Yamaha Steinberg USB Driver) et votre ordinateur.

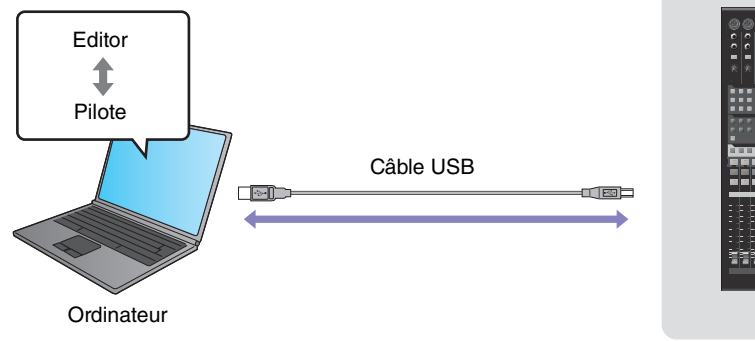

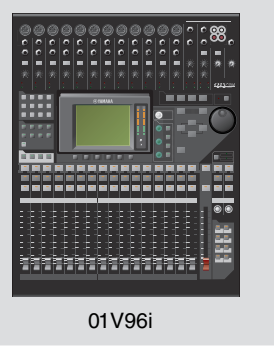

Vous pouvez télécharger la version la plus récente de Yamaha Steinberg USB Driver à partir du site Web indiqué ci-après. Pour obtenir des instructions spécifiques sur l'installation, reportez-vous au manuel d'installation. <u>http://www.yamahaproaudio.com/</u>

## Mise en route

## Présentation de Studio Manager et de la fonction de rappel

Studio Manager est une application multiplateforme qui vous permet d'utiliser plusieurs programmes Editor pour commander à distance le matériel Yamaha depuis votre ordinateur et d'enregistrer leurs paramètres afin de les rappeler instantanément par la suite.

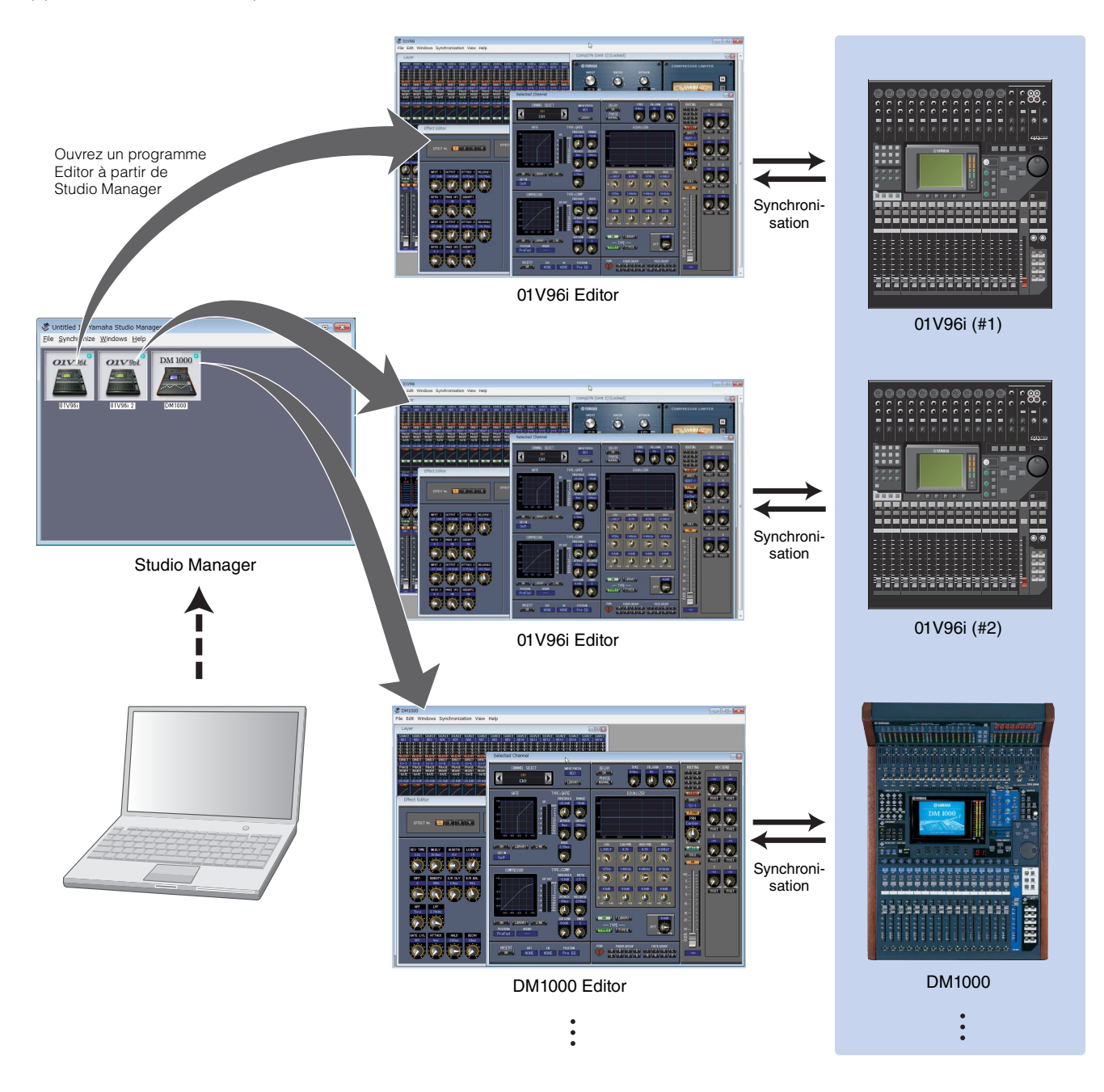

Vous pouvez sauvegarder et rappeler les paramètres de chaque logiciel Editor séparément à partir de Studio Manager. En d'autres termes, vous avez la possibilité de modifier les paramètres du système tout entier en une seule opération, en rappelant les paramètres des différents périphériques à partir de Studio Manager. Cette fonctionnalité est appelée « Recall » ou rappel.

Si vous souhaitez enregistrer des fichiers de paramètres, vous pouvez le faire depuis Studio Manager afin de rappeler tous les périphériques en même temps ou à partir d'un programme Editor particulier pour rappeler un périphérique spécifique uniquement.

## Démarrage et configuration de Studio Manager

Vous devez effectuer la configuration suivante pour utiliser les programmes Editor dans Studio Manager.

## 1 Démarrez Studio Manager.

#### **Pour Windows :**

Cliquez sur le bouton [Démarrer], placez le curseur de la souris sur [Programmes (Tous les programmes)] → [YAMAHA Studio Manager], puis cliquez sur [Studio Manager].

#### Pour Mac OS X :

Sélectionnez et ouvrez successivement les dossiers « Applications », « YAMAHA » et « StudioManager », puis double-cliquez sur « SM2 ».

## 2 Configurez Studio Manager.

Pour plus de détails, reportez-vous au manuel PDF accessible à partir du menu [Help] de Studio Manager.

**NOTE** Sur les ordinateurs Macintosh, n'exécutez pas Studio Manager via Rosetta. En effet, 01V96i Editor ne peut pas être ajouté à Studio Manager via Rosetta.

## **3** Démarrez les différents logiciels Editor.

Dans la fenêtre Studio Manager, double-cliquez sur l'icône de chaque programme Editor.

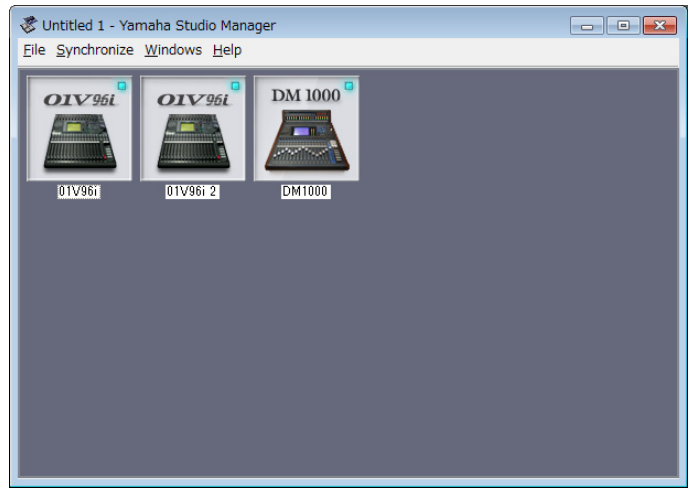

Fenêtre Studio Manager

## 4 Configurez chaque programme Editor séparément.

Pour plus de détails, reportez-vous au manuel PDF accessible à partir du menu [Help] du programme Editor concerné.

## 5 Synchronisez tour à tour les différents programmes Editor avec votre console de mixage.

Pour plus de détails, reportez-vous au manuel PDF accessible à partir du menu [Help] du programme Editor concerné.

## Désinstallation (suppression de l'application installée)

Pour désinstaller les programmes Editor et Studio Manager installés sous Windows : Sélectionnez [Démarrer] → [Panneau de configuration] → [Programmes et fonctionnalités] ou [Désinstaller un programme], puis choisissez l'application à supprimer et cliquez sur [Désinstaller/Modifier]. Suivez les instructions qui s'affichent à l'écran pour désinstaller le logiciel. Si la fenêtre « Contrôle de compte d'utilisateur » apparaît, cliquez sur [Continuer] ou sur [Oui].

Pour supprimer le logiciel Editor installé sous Mac : Double-cliquez sur le fichier « Uninstall 01V96i\_Editor.app » dans le dossier téléchargé. À l'ouverture de la boîte de dialogue, suivez les instructions à l'écran pour désinstaller l'application.

## Dépistage des pannes

# Lorsque vous commandez la console 01V96i depuis l'ordinateur via l'USB, l'unité 01V96i ne fonctionne pas correctement.

- Utilisez-vous la version la plus récente du pilote Yamaha Steinberg USB Driver ?
- Le câble USB est-il raccordé correctement ?
- Avez-vous sélectionné un port réseau approprié dans 01V96i Editor ?..... Mode d'emploi de 01V96i Editor